#### **Alarm Enabled**

| SNMP MIB:     | fwuSystemAlarmEnabled                              |
|---------------|----------------------------------------------------|
| Description:  | Indicates whether the alarm is Enabled or Disabled |
| Syntax:       | ALARMEnable                                        |
| Access Level: | Read Write                                         |

#### Static Alarms Table

#### Unit ID 2

| SNMP MIB:     | fwuUnitID                      |
|---------------|--------------------------------|
| Description:  | The second portion of unit ID. |
| Values:       | Between 1 and 88888888         |
| Syntax:       | UnitId2                        |
| Access Level: | Not-accessible                 |

#### Unit Type

| SNMP MIB:     | fwuUnitType        |  |
|---------------|--------------------|--|
| Description:  | The unit type.     |  |
| Values:       | Value of UnitType. |  |
| Syntax:       | UnitType           |  |
| Access Level: | Read-only          |  |

#### **Major Alarm Codes**

# SNMP MIB:fwuUnitMajorAlarmsDescription:Alarm code(s) that correspond to any major alarms that occurred in<br/>the unit.Syntax:DisplayStringAccess Level:Read-only

#### **Minor Alarm Codes**

| SNMP MIB:     | fwuUnitMinorAlarms                                                           |
|---------------|------------------------------------------------------------------------------|
| Description:  | Alarm code(s) that correspond to any minor alarms that occurred in the unit. |
| Syntax:       | DisplayString                                                                |
| Access Level: | Read-only                                                                    |

#### WORKING WITH SNMP TRAPS

This section describes how to view traps in the MIB Browser and how to interpret responses.

**NOTE:** The actual SNMP trap Parameters are listed under the corresponding alarm name in "Troubleshooting Alarms" on page 185.

#### **View the Traps**

- NOTE: This procedure shows how to view traps using the AdventNet MIB Browser. This procedure may differ for other MIB browsers.
- 1 In the AdventNet MIB Browser, click the **Trap Viewer** icon on the Toolbar.
- **NOTE:** To receive traps using the manager, you must first register the manager using the procedure in "Set SNMP Trap Managers" on page 138.

🧕 TrapViewer Class Туре Source Date Message Clear v2c Trap 155.226.157.25 Thu Oct 09 16:13:08 ... .iso.org.dod.internet.. Clear v2c Trap 155.226.157.25 Thu Oct 09 16:13:09 ... .iso.org.dod.internet... Enable Logging V Authenticate v3 Trap V Authenticate v1/v2c traps (Community) 8004 8004:public Port TrapList Load Community public TrapParser Stop Show Details Delete Entry ParserEditor Traps: 2 Inform: 0 ... Status : Listening for Traps

The Trap Viewer dialog opens.

- 2 In the **Port** box, enter the desired port number that you entered during trap registration.
- **3** In the **Community** box, enter the community string for the incoming traps that you entered during trap registration. The default is **public**.
- 4 Click the Add button to add the Port and Community list to the Trap list (visible in the Trap List list box).
- 5 (Optional) Click the Load button to load the trap parser file.

6 Click the **Start** button. Trap Viewer begins to receive traps from the specified port and community.

The traps when received are listed in the **Trap Table**. The trap table has the following five columns.

- **Class**—defines the severity of the trap.
- **Type**—defines the type of the trap or the inform request.
- **Source**—represents the IP address of the source from where the traps were sent.
- Date—shows the date and time when the trap was received.
- **Message**—lists the VarBind list of the trap, if any.

The status of the trap is displayed in the status pane at the bottom of the dialog box. Moreover, the Trap count and the inform count is displayed in the status pane.

- **7** To log the received traps, select the **Enable Logging** check box. All the incoming traps are logged to a file. The default name of the log file is **trap.log**.
- 8 To view the details of the traps, click on the **Show Details** button. You can also right-click the trap in the trap table and select **View Trap Details**.
- 9 Click **Stop** to stop listening to the port.
- **10** To delete a trap, select the trap and click the **Delete Entry** button. You can also right-click the trap in the trap table and select **Delete the Selected Rows**.

Another option in **Trap Viewer** is the **ParserEditor**. **Trap Viewer** can filter the incoming traps according to certain criterion called the Parser Criteria. The configuration of the criterion is made possible by using the **ParserEditor**.

# NOTE: To deregister trap receiving, in the snmpTargetAddrTable select the row that corresponds to the registered trap and then click the Delete button.

#### **Managing Traps**

The EMS receives Traps from SNMP agents and converts them to alarms and non-alarmed events for further processing and reporting.

# **NOTE: TRAPS are listed with corresponding EMS alarms in** "Troubleshooting Alarms" on page 185.

As some alarms can be enabled or disabled, corresponding traps will accordingly be enabled or disabled. Thresholds dictate when an enabled trap is activated. For a list of which alarms can be enabled/disabled, see "Enable and Disable Host and Remote Unit Alarms" on page 178.

Do the following to enable or disable a trap through SNMP, in which the values must be set in the sequence shown.

Do the following to enable or disable an alarm through SNMP, in which the values must be set in the sequence shown.

- **1** Use **fwuSystemTrapNodeAddress** to set the unit address for the node, where 0 equals the Host, UnitId2 for DRU.
- 2 Use fwuSystemAlarmModuleNo to set the module number to be effected.
- **3** Use **fwuSystemModuleAlarmcode** to identify which alarm to enable/disable.
- **4** Use **fwuSystemAlarmEnabled** to change the value to enable/disable the alarm, where:
  - 1 = Enable
  - 0 = Disable

#### **Date and Time Stamps in Traps**

Table 28 describes the date and time fields.

| Field                                                                                                    | Octets | Contents                      | Range    |
|----------------------------------------------------------------------------------------------------|--------|-------------------------------|----------|
| 1                                                                                                    | 1-2    | year <sup>(1)</sup>           | 065536   |
| 2                                                                                                    | 3      | month                         | 112      |
| 3                                                                                                    | 4      | day                           | 131      |
| 4                                                                                                    | 5      | hour                          | 023      |
| 5                                                                                                    | 6      | minutes                       | 059      |
| 6                                                                                                    | 7      | seconds                       | 059      |
| 7                                                                                                    | 8      | deci-seconds                  | 09       |
| 8                                                                                                    | 9      | direction from UTC            | +' / '-' |
| 9                                                                                                    | 10     | hours from UTC <sup>(2)</sup> | 013      |
| 10                                                                                                    | 11     | minutes from UTC              | 059      |
| <ul> <li>Value of year is in network-byte order</li> <li>Daylight savings time in New Zealand is +13</li> </ul> |        |                               |          |

 Table 28.
 MIB Date and Time Stamp Fields

For Example:

Tuesday May 26, 1992 at 1:30:15 PM EDT

is displayed as:

1992-5-26,13:30:15.0,-4:0

#### Variable Bindings

For Host Traps, there are 9 variable bindings:

- **1** sysUpTime
- 2 snmpTrapOID
- 3 fwuTrapSequenceNumber
- **4** fwuTrapTimeStamp
- 5 fwuModuleNumber, as shown in Figure 30

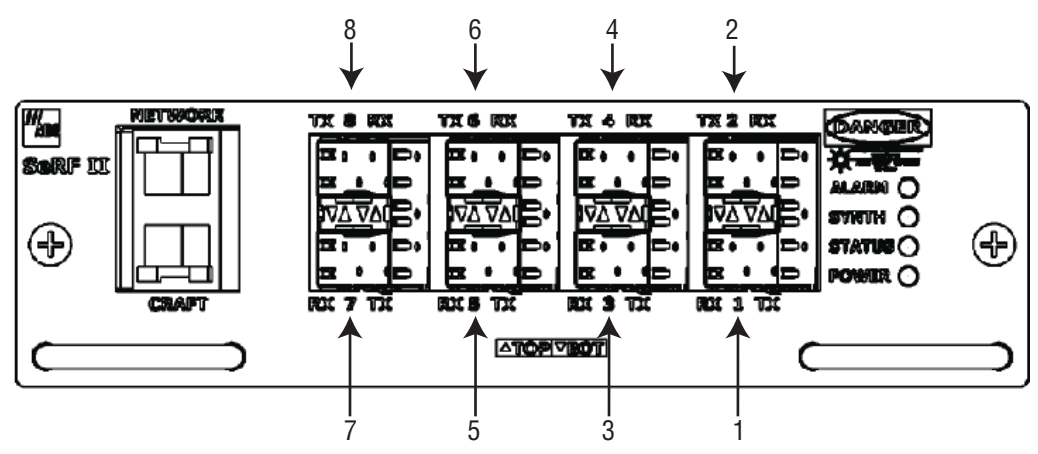

Figure 30. Host SeRF Optical Port Assignments

- **6 fwuModuleType**, where the module types are represented numerically as follows:
  - 1 = Host
  - 2 = Remote
  - 3 = SeRF
  - 4 = DART
  - 5 = SFP
  - 6 = RSI
  - 7 = RDI
  - 8 = Power Detector
  - 9 = LPA
  - 10 = LNA
- 7 fwuHstNumber
- 8 fwuHstName
- 9 fwuNotificationStatus:
  - 1—Normal
  - 2–Minor
  - 3—Major

# APPENDIX A: UPGRADING AN LPA

- CAUTION! Completing this upgrade causes a Loss of Service. Complete this procedure during normal maintenance time.
- NOTE: Any LPA firmware version prior to V1.13 identifies itself as a URH PCS LPA via the I2C. Only LPAs upgraded to V1.13 will correctly identify themselves via I2C. You can upgrade any LPA with this utility.
- NOTE: The UMTS LPA is used as an example in this document.

Do the following to upgrade an LPA.

- **1** Ensure that your laptop Network-Interface Connection (NIC) is configured for DHCP.
- 2 Access the Hardware Inventory report for the Host and Remote Unit(s):
  - a In the System Menu bar, click System Information > Get Information,.
  - **b** In the **Reports** panel **Type** list, select **Hardware Inventory**.
  - **c** Determine the IP address for the Host and Remote Unit(s).
  - **d** Determine the number of the LPA that you want to upgrade; see "RF Module Capabilities and GUI Representation" on page 21
- 3 Login to the Host using telnet or ssh.
- From the Host, login to the Remote Unit using the following command, where **n** is the Remote Unit ID (1 - 8):

#### sshremote N

- 5 On the Remote Unit, log on as **root**.
  - a Type: root
  - **b** Enter the following Password: **ADCfwu**
- 6 At the root directory, type: lpautility
- 7 At the confirmation query, on your keyboard, press **Y** + **ENTER** to continue.
- 8 To get LPA inventory of the LPA that you want to upgrade, type: 1
- **9** To see the inventory of the unit to be upgraded, enter the module slot number that you obtained in Step 2.

#### NOTE: If the unit has V1.12 or earlier firmware on it, it will always self identify as a URH 1.9GHz PCS LPA regardless of its actual LPA type. This has been corrected in version 1.13. In this example, although the unit is reported as URH1.9, it is actually a UMTS module.

- **10** To upgrade the LPA, type the number that corresponds to the LPA to be upgraded.
- **11** Select the firmware to use during the upgrade.

**12** When prompted, type **Y** (for Yes), and then press the **ENTER** key.

The download takes about 5 minutes. When the download is complete a message will be displayed. If the download fails, an error message displays and you are prompted to try again.

13 To exit, type: 5

The utility restarts the hardware monitor and watchdog timer and closes the session.

# APPENDIX B: DUPLEXER PROGRAMMING UTILITY

A Prism system can report a Duplexer Mismatch Alarm. This alarm is used to ensure that the Duplexer is being used with the correct frequency bands.

For example, the PRU/URU supports an 850 Duplexer and an 850 APAC Duplexer. The 850 Duplexer handles 869-894 MHz, whereas the 850 APAC Duplexer supports 870-890 MHz. The Host DART can support either band, but if you attempt to configure a frequency between 869-894 MHz with the 870-890 MHZ Duplexer, the system will generate a Duplexer Mismatch Alarm.

Previous versions of PRU/URU hardware did not have the Duplexer programmed. If this is the case, then a Duplexer Mismatch Alarm will be reported. Prism releases that are 6.0.0.12 or higher include a Duplexer Programming Utility, which allows field programming of the Duplexer through its Low Noise Amplifier (LNA).

#### CAUTION! It is recommended that you contact ADC to insure that this is warranted.

The name of the utility is **LNAconfig** and it is available via a telnet session into the Remote Unit.

The steps to program through the Duplexer Programming Utility are:

- **1** Ensure that your laptop Network-Interface Connection (NIC) is configured for DHCP.
- 2 Access the **Hardware Inventory** report for the Host and Remote Unit(s):
  - a In the System Menu bar, click System Information > Get Information,.
  - **b** In the **Reports** panel **Type** list, select **Hardware Inventory**.
  - **c** Determine the IP address for the Host and Remote Unit(s).
  - **d** Determine the number of the LNA that you want to program; see "RF Module Capabilities and GUI Representation" on page 21
- 3 Login to the Host using telnet or ssh.

#### sshremote N

- 5 Log on to the Remote Unit as **root**.
  - a Type: root
  - **b** Enter the following Password: **ADCfwu**
- 6 At the prompt, type: LNAconfig

7 Select the LNA # to read or program:

| LNA | URU Position       | PRU Position     |
|-----|--------------------|------------------|
| 1   | Right Door, DART 1 | Module A, DART 1 |
| 2   | Right Door, DART 2 | Module A, DART 2 |
| 3   | Front Door, DART 3 | Module B, DART 3 |
| 4   | Front Door, DART 4 | Module B, DART 4 |
| 5   | Left Door, DART 5  | Module C, DART 5 |
| 6   | Left Door, DART 6  | Module C, DART 6 |
| 7   | n/a                | Module D, DART 7 |
| 8   | n/a                | Module D, DART 8 |

8 Select the desired Duplexer type (1-21) or 0 to read the current Duplexer type:

| Select: | for this Duplexer Type            |
|---------|-----------------------------------|
| 1       | 850 Cellular A\+A+A'              |
| 2       | 850 Cellular B+B'                 |
| 3       | 800 APAC iDEN (shipped)           |
| 4       | 1900 PCS                          |
| 5       | 800 SMR Low Wide URH              |
| 6       | 1800 GSM                          |
| 7       | 900 EGSM                          |
| 8       | 900 EGSM P-GSM                    |
| 9       | 700 Upper C                       |
| 10      | 800 SMR Prism Paired with 900 SMR |
| 11      | 900 SMR Prism Paired with 800 SMR |
| 12      | 800 SMR Prism Unpaired            |
| 13      | 850 APAC                          |
| 14      | 800 SMR Low URH                   |
| 15      | 900 SMR High URH                  |
| 16      | 2100 AWS                          |
| 17      | 850 Cellular A\+A+B+A'+B'         |
| 18      | 2100 UMTS                         |
| 19      | 900 EGSM APAC                     |
| 20      | 700 Lower ABC                     |
| 21      | 800 APAC iDEN (spec)              |
| 0       | read type from EEPROM             |

- **9** Once the Duplexer has been programmed, verify the correct Duplexer type by performing a read of the LNA as well as checking the Duplexer type shown in the RF Groups in the GUI.
- **10** Repeat for all Duplexers needing programming.

# APPENDIX C: CONTACTING ADC/TE CONNECTIVITY

1-800-366-3891

NOTE: ADC is now TE Connectivity.

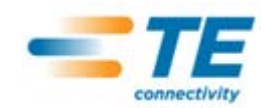

#### PHONE I

#### U.S.A. or CANADA Sales:

| Extension             | 73000           |
|-----------------------|-----------------|
| Technical Assistance: | 1-800-530-9960  |
| Connectivity Exte     | nsion:73475     |
| Wireless Extension    | on: 73476       |
| EUROPE                |                 |
| Sales Administration: | +32-2-712-65 00 |
| Technical Assistance: | +32-2-712-65 42 |
| EUROPEAN TOLL FRE     | E NUMBERS       |
| Germany:              | 0180 2232923    |
| UK:                   | 0800 960236     |
| Spain:                | 900 983291      |
| France:               | 0800 914032     |
| Italy:                | 0800 782374     |
| ASIA/PACIFIC          |                 |
| Sales Administration: | +65-6294-9948   |
| Technical Assistance: | +65-6393-0739   |
| ELSEWHERE             |                 |
| Sales Administration: | +1-952-917-3000 |
| Technical Assistance: | +1-952-917-3475 |

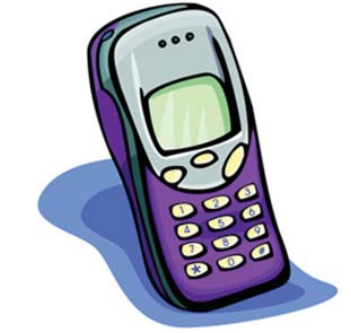

#### EMAIL

#### **Connectivity Products**

United States:Connectivity.Tac@te.comEurope:Euro.Tac@te.comAsia/Pacific:AsiaPacific.Tac@te.com

All Wireless Products

WirelessSupport@te.com

#### ONLINE ACCESS

#### **Customer Portal**

http://www.adc.com/Americas/en\_US/1268116693520

**Online Customer Support Request** https://nssales.adc.com/ftr/ftrhome1.asp

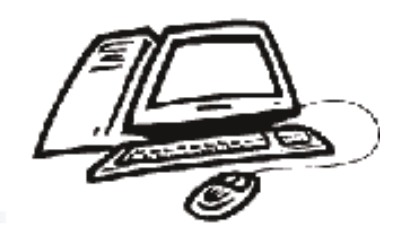

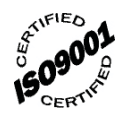

Intentionally Blank Page

# INDEX

#### Numerics

| 10 MHz Reference Clock | 64 |
|------------------------|----|
| 4G readiness           | 4  |

#### Α

| Abort button                                                                                      | 220                |
|---------------------------------------------------------------------------------------------------|--------------------|
| Access Level menu                                                                                 | 205                |
| Access level, users                                                                               | 207–208            |
| Ack'd column<br>Current Alarms report<br>View Alarm History page<br>View Current Alarms page      | 110<br>171<br>168  |
| Acknowledge All Alarms page                                                                       | 183                |
| Acknowledge All button                                                                            | 183                |
| Activate button                                                                                   | 145                |
| Activate Optional Features page                                                                   | 145                |
| Activation Code box                                                                               | 145                |
| Active alarms, acknowledge                                                                        | 183                |
| ADC-FWU-IRS-TC-MIB.mib                                                                            | 232                |
| ADC-FWU-URH-TC-MIB.mib                                                                            | 232                |
| Add button<br>SNMP Trap Managers<br>users                                                         | 140                |
| Add New Trap Manager panel                                                                        | 139                |
| Add New User button                                                                               | 205                |
| Adding<br>new users<br>SNMP Trap Managers                                                         | 205—206<br>139—140 |
| Additive Gain (dB) value                                                                          |                    |
| Address box                                                                                       | 144                |
| admin user access                                                                                 | 204                |
| Alarm Code column<br>Current Alarms report<br>View Alarm History page<br>View Current Alarms page | 110<br>171<br>168  |
| Alarm Codes<br>See Index of Alarms.                                                               |                    |
| Alarm Counter                                                                                     | 148                |

| Alarm field148                            |
|-------------------------------------------|
| Alarm History                             |
| filtering 172-174                         |
| remove filter174                          |
| Alarm indicators41                        |
| Alarm Name column                         |
| Current Alarms report110                  |
| View Alarm History page171                |
| View Current Alarms page168               |
| Alarm Name field174                       |
| Alarm Status column                       |
| Configure Optical Ports69                 |
| Fiber Optics report107                    |
| Get Optics Information page               |
| View Optical Ports page                   |
| view Optical Polits page                  |
| Alarms<br>See also Index of Alarms        |
| acknowledge active 183                    |
| clear all disconnects                     |
| clear history172                          |
| color codes                               |
| Contact                                   |
| enable/disable182                         |
| naming                                    |
| details, viewing45                        |
| enable/disable 1/8–180                    |
| troubleshooting                           |
| viewing 44                                |
| current 168–169                           |
| history 170–171                           |
| Alarms > Acknowledge All Alarms           |
| Alarms > Clear All Disconnects            |
| Alarms > Manage Contact Alarms            |
| Alarms > View Alarm History170            |
| filter alarms172                          |
| Alarms > View Current Alarms168           |
| All Report112                             |
| Antenna Disconnect Alarm181               |
| Antenna Disconnect Severity menu 174, 181 |
| Apply button41                            |

| Average Power (dBm) column        |     |
|-----------------------------------|-----|
| Configure Host Forward Gain page  | 87  |
| Configure Reverse Input Power Lev | els |
| page                              | 94  |
| Host Forward Gain Settings report | 108 |
|                                   |     |

#### В

| Backup button 126                     |
|---------------------------------------|
| Backup files                          |
| creating126–127                       |
| restoring128–130                      |
| Backup page126–127                    |
| Band Type column, View DARTs page 151 |
| Bands list 132, 135                   |
| BDA, setting as input73               |
| Browse button 128                     |
| BTS, setting as input73               |
| Buttons                               |
| Abort                                 |
| Acknowledge All 183                   |
| Activate                              |
| Add                                   |
| SNMP Trap Managers                    |
| users                                 |
| Add New User 205                      |
| Apply41                               |
| Backup126                             |
| Browse                                |
| Change Access                         |
| Change Access Level page 207          |
| Manage Users page                     |
| Change Password                       |
| Manage User page                      |
| Cloar All Disconnects                 |
| Clear Configuration 161               |
| Clear History 171 172                 |
| Commit                                |
| unit upgrades                         |
| Upgrades > Commit                     |
| Delete                                |
| Manage Users page                     |
| Set SNMP Trap Managers                |
| Download 113                          |
| Filter                                |
| Alarm History page                    |
| Get Optics Information page 116       |
| Linked DARTs Delay Table84            |
| First                                 |

#### Buttons (continued)

| Last                  | 71 |
|-----------------------|----|
| Log in                | 58 |
| LPA Reset16           | 55 |
| Perform System Test13 | 33 |
| Previous17            | 71 |
| Reboot16              | 54 |
| Refresh               | 11 |
| Reset Counter15       | 53 |
| Reset Max Hold        | 37 |
| Restore12             | 29 |
| Update22              | 22 |
| Upload                |    |
| Restore page12        | 29 |
| Upgrades > Upload     | 16 |

#### С

| Calendar, Set Date and Time61                                               |
|-----------------------------------------------------------------------------|
| Capacity field, View Status page160                                         |
| Change Access button<br>Change Access Level page207<br>Manage Users page207 |
| Change Access Level page207                                                 |
| Change Password button                                                      |
| Change Password page 209, 210                                               |
| Changing<br>personal password                                               |
| Choose File dialog, upgrade files 214, 216                                  |
| Choose File window129                                                       |
| Clear All Disconnects button184                                             |
| Clear All Disconnects page184                                               |
| Clear Configuration button161                                               |
| Clear History button 171, 172                                               |
| Clearing<br>alarm history172<br>DART Module configuration161–162            |
| Click Here to Download link133                                              |
| Commit button<br>unit upgrades223<br>Upgrades > Commit219                   |

| Common columns                       |
|--------------------------------------|
| Linked DARTS Delay table 83          |
| Linked DARTs report                  |
| Community box                        |
| Community column138                  |
| Components, Prism system4            |
| Configuration, system backup126-127  |
| Configure                            |
| DART links                           |
| date                                 |
| Host Forward Gain 85–87              |
| Host Optical ports                   |
| Host Reverse Gain                    |
| Host Unit properties 64-65           |
| PRU/URU Optical ports70              |
| Remote Forward Gain                  |
| Remote Unit properties               |
| Reverse Delay                        |
| SNMP 144                             |
| SNMP Trap Managers                   |
| time 60–62                           |
| Configure Bands panel71              |
| Configure DART Links page71          |
| Configure Delay page82               |
| Configure Feature page 227           |
| Configure Host Forward Gain page86   |
| Configure Host Reverse Gain page88   |
| Configure Optical Ports page         |
| Host67<br>Remote Unit70              |
| Configure Optical Ports table        |
| Host Unit                            |
| Remote Unit70                        |
| Configure Reverse Input Power Levels |
| Confirm Password box                 |
| Connect to EMS                       |
| Contact Alarm column, Manago Contact |
| Alarms page                          |
| Contact alarms                       |
| enable/disable                       |

| Contact Alarms column, Edit Unit<br>Properties page123                     |
|----------------------------------------------------------------------------|
| contains box<br>Get Optics Information page116<br>Linked DARTs Delay table |
| Craft port57                                                               |
| Creating system backup file 126–127                                        |
| Current Alarms report110                                                   |
| Current Alarms table110                                                    |

#### D

| DART Fault<br>Host Unit186                                                                                                    |
|----------------------------------------------------------------------------------------------------|
| DART Id column<br>Configure Host Reverse Gain page90<br>Host Forward Gain Settings report108<br>Linked DARTs Delay report<br>Host |
| Remote Unit                                                                                                    |
| Remote Unit83<br>Linked DARTs report                                                                                              |
| Host105<br>Remote Unit105<br>Remote Forward Gain Settings report<br>109                                                           |
| DART list<br>Configure DART Links page                                                                                            |
| Host                                                                                                    |
| DART Mode column<br>Host Forward Gain Settings report108<br>Remote Forward Gain Settings<br>report                                |
| DART Mode list86                                                                                                    |
| DART Modules<br>clearing configuration                                                                                            |

| DART Name box, Configure DART Links<br>page                        |
|--------------------------------------------------------------------|
| Host                                                               |
| DART Name column<br>Configure Host Reverse Gain page90             |
| Host Forward Gain Settings report 108<br>Linked DARTs Delay report |
| Remote Unit                                                        |
| Host Unit83<br>Remote Unit83                                       |
| Linked DARTs report                                                |
| Remote                                                             |
| DART Number column, View DARTs                                     |
| DART Remote Unit                                                   |
| update                                                             |
| hardware report                                                    |
| DART Status table 157                                              |
| Date and time stamps, SNMP 291                                     |
| DATE box, Schedule System Test136                                  |
| Date Code column, Hardware Inventory<br>report                     |
| Date, set 60-62                                                    |
| Day(s) (1-30) radio button136                                      |
| DC voltages15                                                      |
| DC-FLEXWAVE-URH.mib232                                             |
| Delete button<br>Manage Users                                      |
| Deleting<br>SNMP Trap Managers                                     |
| Description column<br>Extended Alarms page                         |

| DHCP mode63                                    |
|------------------------------------------------|
| DHCP server57                                  |
| Disabling<br>alarms                            |
| Disconnect alarms, clearing184                 |
| Diversity column, Linked DARTs report 105      |
| Diversity list, Configure DART Links<br>page73 |
| Download button113                             |
| Downloading system reports 113-115             |
| Dual-LPA system<br>restting LPAs165            |
| Duplexer Programming Utility 296–297           |

#### Ε

| Edit Properties page<br>Host                |
|---------------------------------------------|
| Edit Unit Properties page123<br>telnet      |
| Edit Unit Properties page, system level123  |
| EMS Graphical User Interface                |
| EMS View Frame 41, 42, 148                  |
| Enable checkbox135                          |
| Enabled selection box<br>Manage Alarms page |
| Enabling<br>alarms                          |
| Ethernet CAT 5 cable56                      |
| Extended Info link<br>Current Alarms report |
|                                             |

#### F

| Feature box                                                                                                  |
|----------------------------------------------------------------------------------------------------|
| Fiber Optic Transport10                                                                                      |
| Fiber Optics report 107                                                                                      |
| Fiber Optics table 107                                                                                       |
| Fibers, moving/reconfiguring                                                                                 |
| File box                                                                                                    |
| File Download window<br>downloading system reports                                                           |
| Filter button 116, 173<br>Linked DARTs Delay table                                                           |
| Filter panel 116, 172<br>Linked DARTs Delay table                                                            |
| Filtering Alarm History172–174<br>remove174                                                                  |
| FireFox 3.6                                                                                                  |
| First button                                                                                                 |
| Forward Delay (ms) box82                                                                                     |
| Forward Delay (ms) column,<br>Configure Delay page82                                                         |
| Forward Delay (ms) column,<br>Linked DARTs Delay report                                                      |
| Forward Delay (ms) column,<br>Linked DARTs Delay table83                                                     |
| Forward Delay Range column,<br>Configure Delay page82                                                        |
| Forward Delay, setting 82-83                                                                                 |
| Forward Gain (db) column109                                                                                  |
| Forward Gain, set<br>Host Unit                                                                               |
| Forward path optical signal10                                                                                |
| Frequency (MHz) column<br>Configure Host Reverse Gain page90<br>Configure Reverse Input Power Levels<br>page |

| Frequency column, Linked DARTs report | 105 |
|---------------------------------------|-----|
| Fwd Gain (db) column                  | 108 |
| Fwd Gain (dB) list                    | 86  |

#### G

| Gain Mode list                    | .94 |
|-----------------------------------|-----|
| Gateway box                       | .63 |
| Get Information page1             | 00  |
| Get Logs page1                    | 18  |
| GET objects, overview2            | 231 |
| Get Optics Information page 116-1 | 17  |
| Get Optics Information table1     | 16  |
| GET-BULK2                         | 231 |
| GET-NEXT2                         | 231 |

#### Н

| Hardware Inventory page103                                          |
|---------------------------------------------------------------------|
| Hardware Inventory report102                                        |
| Hardware Version column, Hardware<br>Inventory report103            |
| Host columns<br>Linked DARTs Delay report                           |
| Host Forward Gain Settings report 108                               |
| Host Forward Gain Settings table                                    |
| Host Name column                                                    |
| Configure Optical Ports, Remote Unit .69<br>View Optical Ports page |
| Configure Optical Ports, Remote Unit .69<br>View Optical Ports page |
| Configure Optical Ports, Remote Unit .69<br>View Optical Ports page |
| Configure Optical Ports, Remote Unit .69<br>View Optical Ports page |
| Configure Optical Ports, Remote Unit .69<br>View Optical Ports page |
| Configure Optical Ports, Remote Unit .69<br>View Optical Ports page |

| Host Unit (continued) |           |
|-----------------------|-----------|
| set properties        | 64–65     |
| specifications        | 34        |
| update                |           |
| viewing               |           |
| hardware report       | 102       |
| Optical ports         | . 149—150 |
| status                | . 154–155 |
| HOSTNAMEtgz           |           |

#### I

| Id column                               |
|-----------------------------------------|
| Hardware Inventory report               |
| Linked DARTs Delay report 106           |
| Linked DARTs Delay table83              |
| Linked DARTs report 105                 |
| IFEU + RAU report111                    |
| In/Out column                           |
| Configure Optical Ports68               |
| View Optical Ports page149              |
| Input Source list73                     |
| Internet Explorer56                     |
| IP Address box                          |
| Set Network Connections page63          |
| Set SNMP Trap Managers page 139         |
| IP Address column, Edit Unit Properties |
| page                                    |
| IP Address column, Set SNMP Trap        |
| Managers page 138                       |

#### L

| Last button 171                                                                                                    |
|----------------------------------------------------------------------------------------------------|
| Last Max Hold Reset Time column<br>Configure Reverse Input Power<br>Levels page94<br>Host Forward Gain Settings report 108 |
| Linear Power Amplifier19                                                                                                   |
| Linear Power Amplifier. See LPA                                                                                            |
| Linked box74                                                                                                    |
| Linked DARTs Delay report 106                                                                                              |
| Linked DARTs Delay table                                                                                                   |
| Linked DARTs report 105                                                                                                    |
| Linked DARTs table<br>Configure DART Links page74<br>Linked DARTs report                                                   |

| LNA                                                                | 19                                     |
|--------------------------------------------------------------------|----------------------------------------|
| status                                                             | 158<br>5 <b>—</b> 297                  |
| LNA Number                                                         | 22                                     |
| LNA Status table                                                   | 158                                    |
| LNAconfig                                                          | 296                                    |
| Log in button                                                      | 58                                     |
| Low Noise Amplifier. See LNA                                       |                                        |
| LPA<br>Ipautility<br>overview<br>restarting<br>status<br>upgrading | 19<br>293<br>91<br>165<br>158<br>3–294 |
| LPA Mode column, Remote Forward Gai<br>Settings report             | n<br>109                               |
| LPA Number                                                         | 22                                     |
| LPA Reset button                                                   | 165                                    |
| LPA Status column, Remote Forward<br>Gain Settings report          | 109                                    |
| LPA Status table                                                   | 158                                    |
| LPA. See also Dual-LPA system                                      |                                        |
| Ipautility                                                         | 293                                    |

#### Μ

| Manage Contact Alarms page182                                                                           |
|----------------------------------------------------------------------------------------------------|
| Manage Users page<br>adding users                                                                       |
| Max Hold Power Level Mode86                                                                             |
| Max Hold Reset86                                                                                        |
| Max Power (dBm) column<br>Configure Remote Forward Gain92<br>Remote Forward Gain Settings report<br>109 |
| Messages, System Test133                                                                                |
| MIBs<br>See also SNMP MIBs.<br>accessing Spectrum                                                       |
|                                                                                                    |

| Millimeter wave backhaul4                                                                                        |
|----------------------------------------------------------------------------------------------------|
| Minimum Power (dBm) column<br>Configure Host Forward Gain page87<br>Configure Reverse Input Power Levels<br>page |
| Mode list<br>Manage Contact Alarms page                                                                          |
| Modifying<br>parameters47<br>SNMP Trap Managers141                                                               |
| Module column<br>Current Alarms report                                                                           |
| Module field174                                                                                                  |
| Module Name column<br>Current Alarms report                                                                      |
| Module Status table<br>Host                                                                                      |
| Module Type column<br>Hardware Inventory report 103<br>Software/Firmware report 101, 217                         |
| Moving fibers 122                                                                                                |

#### Ν

| Name box                          |
|-----------------------------------|
| Add New User page 205             |
| Host64                            |
| Manage Contact Alarms page        |
| Remote Unit66                     |
| Name column                       |
| Linked DARTs Delay report         |
| Linked DARTs Delay table83        |
| Linked DARTs report 105           |
| Software/Firmware report 101, 217 |
| Name field148                     |
| Network Interface Card56          |
| Network Manager access level 204  |
| Network report 104                |

| Network Statistics table104            |
|----------------------------------------|
| Network statistics, viewing 152-153    |
| Network User access level204           |
| Networking Mode list63                 |
| New Password box                       |
| Non Diversity73                        |
| Normal DART mode                       |
| Notes box<br>Host                      |
| Notes column, Extended Alarms page 169 |
| Notification231                        |

#### 0

#### Ρ

| Parameters<br>modifying                                                                                       |
|----------------------------------------------------------------------------------------------------|
| Part Number column, Hardware<br>Inventory report                                                              |
| Passband column<br>Configure DART Links page<br>Host                                                          |
| Password<br>changing another user's                                                                           |
| Password box<br>Add New User page                                                                             |
| PD Status table 159                                                                                           |
| PD. See also Power Detector                                                                                   |
| Peak Power (dBm) column<br>Configure Host Forward Gain page87<br>Configure Reverse Input Power Levels<br>page |
| Perform System Test button                                                                                    |
| Port box                                                                                                    |
| Port column<br>Network report                                                                                 |
| Power Detector                                                                                                |

| Power Detector Number                  | 22       |
|----------------------------------------|----------|
| Power Level Mode<br>disable conditions | 86<br>95 |
| Power Level Mode column                | 108      |
| Power Level Mode list                  | 86, 95   |
| Previous button                        | 171      |
| Prism Remote Unit. See Remote Unit     |          |

| Prism system   |       |
|----------------|-------|
| components     |       |
| product family | y 4—9 |

#### R

| RDI19                                         |
|-----------------------------------------------|
| Read Community, SNMP233                       |
| Reboot button164                              |
| Rebooting units164                            |
| Reconfiguring fibers122                       |
| Recovering a password211                      |
| Recurrence radio buttons136                   |
| Refresh button41                              |
| Registered Trap Managers table                |
| Remedy column169                              |
| Remote columns<br>Linked DARTs Delay report   |
| Remote DART Interface19                       |
| Remote Forward Gain Settings report 109       |
| Remote Forward Gain Settings table 109        |
| Remote Id list74, 82                          |
| Remote Name column<br>Configure Optical Ports |
| Remote Parameters table74, 82                 |
|                                               |

# report 109 Sel RF specifications 33 Sel RF-over-fiber transport 4 Ser Run Command page 226 Set Run Script page 226 Set Run System Test 131–134 SET Rx Broadcast Pkts column, Set View Network Statistics page 152 Set Set Set Set Set Set Set Rx Broadcast Pkts column, Set View Network Statistics page 152 Set Set Set Set Set Set Set Set Set Set Set Set Set Set Set Set Set Set Set Set Set Set Set Set Set Set Set Set Set Set Set Set Set Set Set Set

Remote Unit configure

Reports. See System reports

Reverse Delay (ms) column

Reverse Input Power Levels.

RF Band column

RF Power (dBm) column

Reset Counter button153Reset Max Hold button87Restarting LPA165Restore button129Restoring system backup128–130Reverse Delay (ms) box82

Configure Remote Forward Gain .......92

**Remote Forward Gain Settings** 

#### S

| Save As window<br>downloading system reports                                |
|-----------------------------------------------------------------------------|
| Scheduling System Test 135-136                                              |
| Select column<br>Clear DART's Configuration page161<br>Manage Users page207 |
| Select DART list94                                                          |
| Select menu<br>Manage Alarms page174<br>Manage Contact Alarms page182       |
| Select radio button138                                                      |
| Select Remote list94                                                        |
| Serial Number column103                                                     |
| Set Date and Time page60-62                                                 |
| Set Network Connections page63                                              |
| SET objects, overview231                                                    |
| Set Session Timeout page59                                                  |
| Set SNMP Trap Managers page138                                              |

| Setting<br>date and time                           |
|----------------------------------------------------|
| Setup SNMP page 144                                |
| Severity column<br>Current Alarms report           |
| Severity list, Manage Contact Alarms page .<br>182 |
| SFP Id column<br>Host                              |
| SFP Name box<br>Host                               |
| SFP Name column<br>Configure Optical Ports         |
| SFP Number column<br>Configure Optical Ports       |
| SFPs, status159                                    |
| Simple Network Management Protocol 230             |
| Snapshot Power Level Mode86                        |
| SNMP<br>port number                                |
| SNMP Port Number box144                            |
| SNMP Trap Managers<br>adding                       |
| SNMP traps, enable/disable                         |
| SNMP V1 Agent Override panel144                    |
| SNMP, setting up 144                               |
| snmpTrapOID292                                     |

| Software/Firmware report101, 216, 221                          |
|----------------------------------------------------------------|
| Software/Firmware table101, 217, 221                           |
| Sorting GUI tables46                                           |
| Special Features > Configure Feature 227                       |
| Special Features > Run Command226                              |
| Special Features > Run Script226                               |
| Special Features > Set Session Timeout59                       |
| Specifications<br>Host Unit                                    |
| Standby DART mode                                              |
| Static mode63                                                  |
| Subnet Mask box63                                              |
| System backup<br>creating                                      |
| System Card Output Clock list64                                |
| System Configuration > Activate<br>Optional Features145        |
| System Configuration > Configure<br>DART Links71               |
| System Configuration > Configure<br>Delay82                    |
| System Configuration > Configure<br>Host Forward Gain86        |
| System Configuration > Configure<br>Host Reverse Gain88        |
| System Configuration > Configure<br>Reverse Input Power Levels |
| System Configuration > Edit Unit<br>Properties123              |
| System Configuration > Perform<br>System Test                  |
| System Configuration > Restore                                 |
| System Configuration > Schedule<br>System Test                 |
| System Configuration > Set Date<br>and Time61                  |
| System Configuration > Set Network<br>Connections63            |

| System Configuration > Set SNMP Trap<br>Managers |
|--------------------------------------------------|
| System configuration, backup126-127              |
| System Information > Get Information 100         |
| System Information > Get Logs 118                |
| System Information > Get Optics<br>Information   |
| System Menu bar41                                |
| System reports<br>All Report report              |
| System Restore Page 128                          |
| System Test<br>disable scheduled                 |
| System Tree                                      |
| Unit Identification43                            |
| sysUpTime                                        |
| _                                                |

#### Т

| Tables, sorting                                                              | 46       |
|------------------------------------------------------------------------------|----------|
| Temperature field<br>basic unit view1<br>Unit Information > View Status page | 48       |
| Host                                                                         | 55<br>60 |
| tgz backup files1                                                            | 26       |
| Threshold column, Extended Alarms<br>page1                                   | 69       |

| Threshold Value field174                                     |
|--------------------------------------------------------------|
| Time box<br>Schedule System Test136<br>Set Date and Time62   |
| Time, set60-62                                               |
| Timeslots column, Linked DARTs report 105                    |
| Timestamp column<br>Current Alarms report                    |
| Traps<br>definition                                          |
| troubleshooting alarms 185-202                               |
| Tx Broadcast Pkts column, View Network<br>Statistics page153 |
| Tx Byte Counter column, View Network<br>Statistics page153   |
| Tx Bytes column, Network report104                           |
| Tx Multicast Pkts column, View Network<br>Statistics page153 |
| Tx Packets column, Network report 104                        |
| Tx Pkt Counter column, View Network<br>Statistics page153    |
| Tx Power (dBm) column<br>Configure Optical Ports             |
| Type list100                                                 |
|                                                              |

#### U

| Unit Configuration > Clear DART's<br>Configuration161                      |
|----------------------------------------------------------------------------|
| Unit Configuration > Configure Optical<br>Ports<br>Host67<br>Remote Unit70 |
| Unit Configuration > Edit Properties<br>Host                               |
| Unit Configuration > Reboot164                                             |
| Unit Configuration > Reboot page                                           |
|                                                                            |

| Unit field                                                                                                    |
|----------------------------------------------------------------------------------------------------|
| Unit Id column                                                                                                    |
| Unit ID, overview43                                                                                                    |
| Unit Identifier41                                                                                                    |
| Unit Information > View DARTs151                                                                                                    |
| Unit Information > View Network<br>Statistics                                                                                                    |
| Unit Information > View Optical Ports 149                                                                                                    |
| Unit Information > View Status<br>Host                                                                                                    |
| Unit Information > View Status page<br>Host154–155<br>Remote Unit156–160                                                                                                    |
| Unit Menu bar41                                                                                                    |
| Unit Name box, Edit Unit Properties page<br>123                                                                                                    |
|                                                                                                    |
| Unit Name column<br>Current Alarms report                                                                                                    |
| Unit Name column<br>Current Alarms report                                                                                                    |
| Unit Name columnCurrent Alarms reportFiber Optics report107Get Optics Information page116Manage Contact Alarms page182View Alarm History page171View Current Alarms page168Unit Type columnCurrent Alarms report110Fiber Optics report107Get Optics Information page116View Alarm History page117View Alarm History page118Unit Type field148                                                                                                    |
| Unit Name column<br>Current Alarms report                                                                                                    |
| Unit Name column<br>Current Alarms report                                                                                                    |
| Unit Name column<br>Current Alarms report110<br>Fiber Optics reportGet Optics Information page116<br>Manage Contact Alarms pageManage Contact Alarms page182<br>View Alarm History pageView Alarm History page171<br>View Current Alarms pageUnit Type column<br>Current Alarms report110<br>Fiber Optics reportFiber Optics Information page116<br>View Alarm History pageUnit Type column<br>Current Alarms report107<br>Get Optics Information pageUnit Type field148<br>Unit Type fieldUnit Type field148<br>Unit Upgrades, UpgradeUpdate button222 |
| Unit Name column<br>Current Alarms report                                                                                                    |

| Upgrades                                                     |
|--------------------------------------------------------------|
| files                                                        |
| LNA                                                          |
| Overview                                                     |
| Upgrades > Abort                                             |
| Upgrades > Commit                                            |
| Upgrades > Update Units218                                   |
| Upgrades > Upload214                                         |
| Upgrades Abort page220                                       |
| Upgrades Commit page 219, 223                                |
| Upload button129, 215, 216                                   |
| Upload page 214, 216                                         |
| Upload upgrade files 214-216                                 |
|                                                              |
| URH Remote Unit (URU). See Remote Unit                       |
| URH Remote Unit (URU). See Remote Unit<br>User access levels |
| URH Remote Unit (URU). See Remote Unit<br>User access levels |
| URH Remote Unit (URU). See Remote Unit<br>User access levels |
| URH Remote Unit (URU). See Remote Unit<br>User access levels |
| URH Remote Unit (URU). See Remote Unit<br>User access levels |
| URH Remote Unit (URU). See Remote Unit<br>User access levels |
| URH Remote Unit (URU). See Remote Unit<br>User access levels |
| URH Remote Unit (URU). See Remote Unit<br>User access levels |
| URH Remote Unit (URU). See Remote Unit<br>User access levels |
| URH Remote Unit (URU). See Remote Unit<br>User access levels |
| URH Remote Unit (URU). See Remote Unit<br>User access levels |
| URH Remote Unit (URU). See Remote Unit<br>User access levels |

#### V

| Version column<br>Set SNMP Trap Managers page                                 |
|-------------------------------------------------------------------------------|
| Version list139                                                               |
| View Alarm History page170<br>filtering alarms                                |
| View Current Alarms page168                                                   |
| View DARTs page151                                                            |
| View list<br>Get Optics Information page84, 116<br>View Alarm History page172 |
| View Network Statistics page152                                               |
|                                                                               |

| View Optical Ports page149-150                                                                                                    |
|----------------------------------------------------------------------------------------------------|
| Viewer access level 204                                                                                                    |
| Viewingalarm details45alarms44alarms, current168–169alarms, history170–171All Report report112Current Alarms report110DART Modules151DART Remote Unit status156–160Fiber Optics report102Host Forward Gain Settings report108Host Unit status154–155IFEU + RAU report101Linked DARTs Delay report106Linked Data report105Network report104network statistics152–153Optical ports149–150optics information116–117parameters44Remote Forward Gain Settings109Software/Firmware report101traps289–290 |
| Configure Remote Forward Gain page 92<br>Remote Forward Gain Settings<br>report                                                                                                    |

#### W

Intentionally Blank Page

# INDEX OF ALARMS

#### Alarms

| Contact Alarm Input 1 Active                                                                                                    | 160, 201                                                                                                    |
|----------------------------------------------------------------------------------------------------|----------------------------------------------------------------------------------------------------|
| Contact Alarm Input 2 Active                                                                                                    |                                                                                                    |
| DART ALC Limiting                                                                                                    | 197                                                                                                    |
| DART Downconverter 1 Synthesizer Unlocked                                                                                                    | 185                                                                                                    |
| DART Downconverter 2 Synthesizer Unlocked                                                                                                    |                                                                                                    |
| DART Hardware Mismatch<br>Host<br>Host View Status<br>Remote Unit<br>Remote Unit Status                                                                                                    |                                                                                                    |
| DART Over Drive                                                                                                    | 186                                                                                                    |
| DART Temperature High                                                                                                    | 157, 198                                                                                                    |
| DART Temperature Low                                                                                                    | 157, 199                                                                                                    |
| DART Under Drive                                                                                                    | 197                                                                                                    |
| DART Upconverter Synthesizer Uplecked                                                                                                    | 10/                                                                                                    |
| DART Opconverter Synthesizer Unlocked                                                                                                    |                                                                                                    |
| Delay Out Of Range                                                                                                    |                                                                                                    |
| Delay Out Of Range                                                                                                    | 157, 199                                                                                                    |
| Delay Out Of Range                                                                                                    |                                                                                                    |
| Delay Out Of Range<br>Door Open<br>Downconverter 1 Synthesizer Unlocked<br>Downconverter 2 Synthesizer Unlocked                                                                                                    |                                                                                                    |
| Delay Out Of Range<br>Door Open<br>Downconverter 1 Synthesizer Unlocked<br>Downconverter 2 Synthesizer Unlocked<br>Duplexer Mismatch                                                                                                    | 157, 199<br>157, 199<br>160<br>190<br>190<br>                                                                 |
| Delay Out Of Range<br>Door Open<br>Downconverter 1 Synthesizer Unlocked<br>Downconverter 2 Synthesizer Unlocked<br>Duplexer Mismatch<br>Excess Connections                                                                                                 | 157, 199<br>157, 199<br>160<br>190<br>190<br>159, 194<br>193                                                  |
| Delay Out Of Range<br>Door Open<br>Downconverter 1 Synthesizer Unlocked<br>Downconverter 2 Synthesizer Unlocked<br>Duplexer Mismatch<br>Excess Connections<br>Fan Over Speed                                                                               | 157, 199<br>157, 199<br>160<br>190<br>190<br>190<br>193<br>160, 199                                           |
| Delay Out Of Range<br>Door Open<br>Downconverter 1 Synthesizer Unlocked<br>Downconverter 2 Synthesizer Unlocked<br>Duplexer Mismatch<br>Excess Connections<br>Fan Over Speed<br>Fan Under Speed                                                            | 157, 199<br>157, 199<br>160<br>190<br>190<br>190<br>193<br>160, 199<br>160, 191                               |
| Delay Out Of Range<br>Door Open<br>Downconverter 1 Synthesizer Unlocked<br>Downconverter 2 Synthesizer Unlocked<br>Duplexer Mismatch<br>Excess Connections<br>Fan Over Speed<br>Fan Under Speed<br>Fiber Connection Mismatch                               | 157, 199<br>157, 199<br>160<br>190<br>190<br>190<br>193<br>160, 199<br>160, 191<br>193                        |
| Delay Out Of Range                                                                                                    | 157, 199<br>157, 199<br>160<br>190<br>190<br>190<br>190<br>193<br>160, 199<br>160, 191<br>193<br>193<br>193   |
| Delay Out Of Range<br>Door Open<br>Downconverter 1 Synthesizer Unlocked<br>Downconverter 2 Synthesizer Unlocked<br>Duplexer Mismatch<br>Excess Connections<br>Fan Over Speed<br>Fan Under Speed<br>Fiber Connection Mismatch<br>Host Contact Alarm Input 1 | 157, 199<br>157, 199<br>160<br>190<br>190<br>190<br>190<br>193<br>160, 191<br>193<br>193<br>193<br>193<br>193 |

#### Alarms (continued)

| Host Major Contact Alarm Output Active      |
|---------------------------------------------|
| Host Minor Contact Alarm Output Active      |
| Invalid Device Connection                   |
| LPA Disabled158, 195                        |
| LPA Missing                                 |
| LPA Over Power                              |
| LPA Over Temperature                        |
| Optical Over Drive<br>Host SFPs             |
| Optical RX High BER<br>Host SFPs            |
| Optical RX No Light                         |
| Optical Under Drive<br>Host SFPs            |
| Remote Lost                                 |
| Remote Major Contact Alarm Output Active155 |
| Remote Minor Contact Alarm Output Active155 |
| REV Test Tone Low                           |
| RF Power Low                                |
| RLM Upconvert Indeterminate                 |
| SeRF Synthesizer Unlocked                   |
| Temperature High<br>Host                    |

#### Alarms (continued)

| Temperature Low                     |
|-------------------------------------|
| Host                                |
| Remote Unit                         |
| Remote Unit SeRF199                 |
| Upconvert Indeterminate191          |
| Upconverter Synthesizer Unlocked191 |
| Alarm Codes                         |
| AC1                                 |
| AC2187                              |
| AC4                                 |
| AC5197                              |
| AC6                                 |
| AC9187                              |
| AC10                                |
| AC13                                |
| AC14                                |
| AC15                                |
| AC16                                |
| AC17198                             |
| AC25                                |
| AC26                                |
| AC27                                |
| AC28                                |
| AC29                                |
| AC30                                |
| AC31197                             |
| AC32                                |
| AC33                                |

#### Alarm Codes (continued)

| AC41 |  |
|------|--|
| AC42 |  |
| AC43 |  |
| AC44 |  |
| AC47 |  |
| AC48 |  |
| AC49 |  |
| AC65 |  |
| AC66 |  |
| AC68 |  |
| AC73 |  |
| AC74 |  |
| AC76 |  |
| AC77 |  |
| AC81 |  |
| AC82 |  |
| AC83 |  |
| AC84 |  |
| AC85 |  |
| AC86 |  |
| AC87 |  |
| AC88 |  |
| AC93 |  |
| AC94 |  |
| AC95 |  |
| AC96 |  |
| AC97 |  |

#### Alarm Codes (continued)

| AC98 . |  |
|--------|--|
| AC99 . |  |
| AC100  |  |
| AC101  |  |
| AC105  |  |
| AC106  |  |
| AC108  |  |
| AC109  |  |
| AC110  |  |
| AC111  |  |
| AC112  |  |
| AC113  |  |
| AC114  |  |
| AC115  |  |
| AC116  |  |
| AC124  |  |
| AC125  |  |
| AC126  |  |
| AC128  |  |
| AC129  |  |
| AC133  |  |
| AC134  |  |
| AC135  |  |
| AC107  |  |

#### Faults

| AC Power Supply Fault                                                                                                    |
|----------------------------------------------------------------------------------------------------|
| DART DC Supply Fault 157, 185, 189                                                                                                    |
| DART Fault<br>Host                                                                                                    |
| DART Over Drive Fault154                                                                                                    |
| DART Under Drive Fault154                                                                                                    |
| Downconvert Fault                                                                                                    |
| Fan Fault, Host                                                                                                    |
| FLM Downconverter Fault                                                                                                    |
| FWD Cal Tone Fault                                                                                                    |
| LNA Power Fault                                                                                                    |
| LPA DC Fault                                                                                                    |
| LPA Loop Fault                                                                                                    |
| LPA Low Power Fault                                                                                                    |
| LPA VSWR Fault                                                                                                    |
| Module Missing Fault155Host Unit187Host View Status154LNA Status table158Optical Status table159PD Status table159Remote Unit189Remote Unit Status157 |
| Optical Transmitter Fault<br>Host SFPs                                                                                                    |
| RLM Upconvert Fault                                                                                                    |

#### Faults (continued)

| SeRF Fault<br>Host<br>Remote Status table<br>Remote Unit | 155, 187<br>160<br>192 |
|----------------------------------------------------------|------------------------|
| Software Version Mismatch Fault                          | 160                    |
| System VSWR Fault                                        | 159, 196               |
| Upconvert Fault                                          | 191                    |

Intentionally Blank Page

# INDEX OF MIB OBJECTS

#### **SNMP MIB Objects**

| fwuAlarmLevel                                                                                                    |
|----------------------------------------------------------------------------------------------------|
| fwuClearSysConfig238                                                                                                    |
| fwuContactAlarm                                                                                                    |
| fwuContactAlarmEnable                                                                                                    |
| fwuContactAlarmMode                                                                                                    |
| fwuContactAlarmName                                                                                                    |
| fwuContactAlarmSeverity                                                                                                    |
| fwuDARTMappingIndex276                                                                                                    |
| fwuEthernetModemWakeUp280                                                                                                    |
| fwuGeoHeartbeatTimer                                                                                                    |
| fwuGeoIndex                                                                                                    |
| fwuGeoLatitude                                                                                                    |
|                                                                                                    |
| fwuGeoLongitude                                                                                                    |
| fwuGeoLongitude                                                                                                    |
| fwuGeoLongitude                                                                                                    |
| fwuGeoLongitude                                                                                                    |
| fwuGeoLongitude                                                                                                    |
| fwuGeoLongitude       282         fwuGeoRmtName       282         fwuGeoStatus       282         fwuHMmonIndex       247         fwuHMmonRmtID       247         fwuHMmonRmtIPAddress       247                                                                                 |
| fwuGeoLongitude       282         fwuGeoRmtName       282         fwuGeoStatus       282         fwuHMmonIndex       247         fwuHMmonRmtID       247         fwuHMmonRmtIPAddress       247         fwuHstAlarmStatusSummary       240                                      |
| fwuGeoLongitude       282         fwuGeoRmtName       282         fwuGeoStatus       282         fwuHMmonIndex       247         fwuHMmonRmtID       247         fwuHMmonRmtIPAddress       247         fwuHstAlarmStatusSummary       240         fwuHstBackPlaneRev       239 |
| fwuGeoLongitude       282         fwuGeoRmtName       282         fwuGeoStatus       282         fwuHMmonIndex       247         fwuHMmonRmt1D       247         fwuHMmonRmt1PAddress       247         fwuHstAlarmStatusSummary       240         fwuHstDARTBandType       248 |
| fwuGeoLongitude282fwuGeoRmtName282fwuGeoStatus282fwuHMmonIndex247fwuHMmonRmtID247fwuHMmonRmtIPAddress247fwuHstAlarmStatusSummary240fwuHstBackPlaneRev239fwuHstDARTBandType248fwuHstDARTDiversityStatus249                                                                       |
| fwuGeoLongitude282fwuGeoRmtName282fwuGeoStatus282fwuHMmonIndex247fwuHMmonRmtID247fwuHMmonRmtIPAddress247fwuHstAlarmStatusSummary240fwuHstBackPlaneRev235fwuHstDARTBandType246fwuHstDARTDiversityStatus249fwuHstDARTForwardGain249                                               |
| fwuGeoLongitude282fwuGeoRmtName282fwuGeoStatus282fwuHMmonIndex247fwuHMmonRmtID247fwuHMmonRmtIPAddress247fwuHMmonRmtIPAddress247fwuHstAlarmStatusSummary240fwuHstBackPlaneRev239fwuHstDARTBandType248fwuHstDARTForwardGain249fwuHstDARTFPGAProgramVer249                         |

| fwuHstDARTInputPowerMode252       |
|-----------------------------------|
| fwuHstDARTInputSrc                |
| fwuHstDARTLastMaxHoldResetTime252 |
| fwuHstDARTMinAvgInputPwrLvI1251   |
| fwuHstDARTMinAvgInputPwrLvI2251   |
| fwuHstDARTName                    |
| fwuHstDARTNumber                  |
| fwuHstDARTOperatingMode248        |
| fwuHstDARTPassBand248             |
| fwuHstDARTPeakAvgInputPwrLvI1251  |
| fwuHstDARTPeakAvgInputPwrLvI2251  |
| fwuHstDARTPeakInputPwrLvI1250     |
| fwuHstDARTPeakInputPwrLvI2251     |
| fwuHstDARTPwrLevelMaxHoldReset252 |
| fwuHstDARTReverseGain             |
| fwuHstDARTRIADCPartNumber250      |
| fwuHstDARTRIDateCode250           |
| fwuHstDARTRIHWVer250              |
| fwuHstDARTRISerialNumber          |
| fwuHstDARTRowStatus250            |
| fwuHstLinkingMode240              |
| fwuHstName                        |
| fwuHstNumber                      |
| fwuHstSERFCompactFlashSWVer240    |
| fwuHstSERFEthPortNumber           |
| fwuHstSERFEthPortRxBroadcastPkts  |
| fwuHstSERFEthPortRxBytes          |

| fwuHstSERFEthPortRxFcsErrors245     |
|-------------------------------------|
| fwuHstSERFEthPortRxFragmtdFrames    |
| fwuHstSERFEthPortRxJabbersFrames    |
| fwuHstSERFEthPortRxMulticastPkts    |
| fwuHstSERFEthPortRxPkts             |
| fwuHstSERFEthPortSFPId              |
| fwuHstSERFEthPortTxBroadcastPkts    |
| fwuHstSERFEthPortTxByteCounter      |
| fwuHstSERFEthPortTxMulticastPkts246 |
| fwuHstSERFEthPortTxPkts             |
| fwuHstSERFEthPortType245            |
| fwuHstSERFFPGAStatus                |
| fwuHstSERFFPGAVer242                |
| fwuHstSERFLinuxBootLoaderVer        |
| fwuHstSERFLinuxKernelVer240         |
| fwuHstSERFOptFwdLaunchPowerMeas     |
| fwuHstSERFOptMateId244              |
| fwuHstSERFOptMateName               |
| fwuHstSERFOptMateSfpId244           |
| fwuHstSERFOptRevLaunchPowerMeas     |
| fwuHstSERFOptSFPName                |
| fwuHstSERFOptSFPNumber              |
| fwuHstSERFOptSFPTxColor             |
| fwuHstSERFOptSFPType                |
| fwuHstSERFPPCAPPMonSWVer            |
| fwuHstSERFPPCENETMonSWVer           |
| fwuHstSERFPPCFPGAMonSWVer241        |

| fwuHstSERFPPCHWMonSWVer         |
|---------------------------------|
| fwuHstSERFPPCMATEMonSWVer241    |
| fwuHstSERFPPCSNMPAgentSWVer241  |
| fwuHstSERFRIADCPartNumber       |
| fwuHstSERFRIDateCode            |
| fwuHstSERFRIHWGen242            |
| fwuHstSERFRIHWVer242            |
| fwuHstSERFRISerialNumber242     |
| fwuHstSysCard10MhzRefClock253   |
| fwuHstSysCardCPLevel            |
| fwuHstSysCardOutputRefClock     |
| fwuHstSysCardRIADCPartNumber252 |
| fwuHstSysCardRIDateCode253      |
| fwuHstSysCardRIHWGen            |
| fwuHstSysCardRIHWVer253         |
| fwuHstSysCardRISerialNumber253  |
| fwuHstSystemDateAndTime237      |
| fwuHstSystemDateandTime234      |
| fwuHstTempMeas240               |
| fwuHstUnitReset                 |
| fwuImAliveTrapInterval          |
| fwuLinkTestLastRunTime          |
| fwuMappingStatus278             |
| fwuMateDARTId277                |
| fwuMateDartPassbnd277           |
| fwuMateID277                    |
| fwuMateSFPId                    |

| fwuModuleType                       |
|-------------------------------------|
| fwuNotificationStatus               |
| fwuPrismUnitReset                   |
| fwupThreadSoftwareVersion243        |
| fwuPwrUpLinkTest237                 |
| fwuRmtAlarmStatusSummary255         |
| fwuRmtCapacity275                   |
| fwuRmtCatalogState255               |
| fwuRmtDARTActualForwardDelay267     |
| fwuRmtDARTActualReverseDelay267     |
| fwuRmtDARTBandType264               |
| fwuRmtDARTDiversityStatus           |
| fwuRmtDARTForwardDelay265           |
| fwuRmtDARTForwardGain265            |
| fwuRmtDARTForwardLowerboundDelay267 |
| fwuRmtDARTForwardUpperboundDelay267 |
| fwuRmtDARTFPGAProgramVer266         |
| fwuRmtDARTFPGAStatus                |
| fwuRmtDARTGeneralTableRowStatus267  |
| fwuRmtDARTInputPowerMode269         |
| fwuRmtDARTLastMaxHoldResetTime      |
| fwuRmtDARTMinAvgInputPwrLvI1269     |
| fwuRmtDARTMinAvgInputPwrLvI2        |
| fwuRmtDARTName                      |
| fwuRmtDARTNumber                    |
| fwuRmtDARTOperatingMode265          |
| fwuRmtDARTPassBand                  |

| fwuRmtDARTPeakAvgInputPwrLvI1       |
|-------------------------------------|
| fwuRmtDARTPeakAvgInputPwrLvI2268    |
| fwuRmtDARTPeakInputPwrLvI1268       |
| fwuRmtDARTPeakInputPwrLvI2268       |
| fwuRmtDARTPwrLevelMaxHoldReset      |
| fwuRmtDARTReverseDelay266           |
| fwuRmtDARTReverseGain               |
| fwuRmtDARTReverseGainMode270        |
| fwuRmtDARTReverseLowerboundDelay268 |
| fwuRmtDARTReverseUpperboundDelay268 |
| fwuRmtDARTRIADCPartNumber           |
| fwuRmtDARTRIDateCode                |
| fwuRmtDARTRIHWVer267                |
| fwuRmtDARTRISerialNumber            |
| fwuRmtDARTTempMeas266               |
| fwuRmtDuplexerType274               |
| fwuRmtGeneralTableRowStatus255      |
| fwuRmtLNANumber273                  |
| fwuRmtLNARIADCPartNumber273         |
| fwuRmtLNARIDateCode273              |
| fwuRmtLNARIHWVer274                 |
| fwuRmtLNARISerialNumber273          |
| fwuRmtLNAType273                    |
| fwuRmtLPAControl                    |
| fwuRmtLPADescr                      |
| fwuRmtLPAHWVer271                   |
| fwuRmtLPANumber                     |

| fwuRmtLPAOpState                      |
|---------------------------------------|
| fwuRmtLPAPartNum271                   |
| fwuRmtLPAReset                        |
| fwuRmtLPASerialNum271                 |
| fwuRmtLPASWVer271                     |
| fwuRmtName254                         |
| fwuRmtNumber254                       |
| fwuRmtPowerDetectorNumber272          |
| fwuRmtpThreadSoftwareVer259           |
| fwuRmtPwrDetectorBoardRIADCPartNum272 |
| fwuRmtPwrDetectorBoardRIDateCode272   |
| fwuRmtPwrDetectorBoardRIHWVer272      |
| fwuRmtPwrDetectorBoardRISerialNum272  |
| fwuRmtRDINumber                       |
| fwuRmtRDIRIADCPartNumber274           |
| fwuRmtRDIRIDateCode274                |
| fwuRmtRDIRIHWVer275                   |
| fwuRmtRDIRISerialNumber               |
| fwuRmtRFPowerOutputMeas272            |
| fwuRmtRSIRIADCPartNumber275           |
| fwuRmtRSIRIDateCode275                |
| fwuRmtRSIRIHWVer275                   |
| fwuRmtRSIRISerialNumber275            |
| fwuRmtSERFCompactFlashSWVer258        |
| fwuRmtSERFEthPortNumber               |
| fwuRmtSERFEthPortRxBroadcastPkts      |
| fwuRmtSERFEthPortRxBytes              |

| fwuRmtSERFEthPortRxFragmtdFrames   |
|------------------------------------|
| fwuRmtSERFEthPortRxFscErrors       |
| fwuRmtSERFEthPortRxJabbersFrames   |
| fwuRmtSERFEthPortRxMulticastPkts   |
| fwuRmtSERFEthPortRxPkts            |
| fwuRmtSERFEthPortTxBroadcastPkts   |
| fwuRmtSERFEthPortTxByteCounter     |
| fwuRmtSERFEthPortTxMulticastPkt    |
| fwuRmtSERFEthPortTxPkts            |
| fwuRmtSERFEthPortType              |
| fwuRmtSERFEthSFPID                 |
| fwuRmtSERFFPGAStatus               |
| fwuRmtSERFFPGAVer259               |
| fwuRmtSERFIPEnable                 |
| fwuRmtSERFLinuxBootLoaderVer257    |
| fwuRmtSERFLinuxKernelVer257        |
| fwuRmtSERFOptFwdLaunchPowerMeas260 |
| fwuRmtSERFOptMateId261             |
| fwuRmtSERFOptMateName261           |
| fwuRmtSERFOptMateSfpDir261         |
| fwuRmtSERFOptMateSfpId261          |
| fwuRmtSERFOptRevLaunchPowerMeas260 |
| fwuRmtSERFOptSFPColor              |
| fwuRmtSERFOptSFPName               |
| fwuRmtSERFOptSFPNumber             |
| fwuRmtSERFOptSFPType260            |
| fwuRmtSERFPPCAPPMonSWVer           |

| fwuRmtSERFPPCENETMonSWVer       |
|---------------------------------|
| fwuRmtSERFPPCFPGAMonSWVer258    |
| fwuRmtSERFPPCHWMonSWVer258, 259 |
| fwuRmtSERFPPCMATEMonSWVer258    |
| fwuRmtSERFPPCSNMPAgentSWVer258  |
| fwuRmtSERFRIADCPartNumber259    |
| fwuRmtSERFRIHWGen259            |
| fwuRmtSysCard10MhzRefClock256   |
| fwuRmtSysCardOutputRefClock257  |
| fwuRmtSysCardRIADCPartNumber256 |
| fwuRmtSysCardRIDateCode256      |
| fwuRmtSysCardRIHWGen257         |
| fwuRmtSysCardRIHWVersion256     |
| fwuRmtSysCardRISerialNumber256  |
| fwuRmtSystemVswrMeas273         |
| fwuRmtTempMeasurement255        |
| fwuRmtType255                   |
| fwuRmtWebServerSwVer259         |
| fwuSchLinkTestDartId279         |
| fwuSfpEndTimeSlot               |
| fwuSfpStartTimeSlot             |
| fwuSnmpTrapResendInterval279    |
| fwuSnmpTrapResendMaximum279     |
| fwuSubagentSwVersion243         |
| fwuSystemAlarmAck               |
| fwuSystemAlarmAnalogAddress     |
| fwuSYstemAlarmCode              |

| fwuSystemAlarmCode             |
|--------------------------------|
| fwuSystemAlarmEnabled          |
| fwuSystemAlarmManageable       |
| fwuSystemAlarmModType287       |
| fwuSystemAlarmModuleName       |
| fwuSystemAlarmModuleNo         |
| fwuSystemAlarmModuleNumber     |
| fwuSystemAlarmModuleType285    |
| fwuSystemAlarmRFBand286        |
| fwuSystemAlarmRmtName          |
| fwuSystemAlarmRmtType285       |
| fwuSystemAlarmSequenceNumber   |
| fwuSystemAlarmSeverity         |
| fwuSystemAlarmStatusSummary238 |
| fwuSystemAlarmThreshold        |
| fwuSystemAlarmTimeStamp        |
| fwuSystemAlarmTrapNodeAddress  |
| fwuSystemlabel                 |
| fwuSystemModuleAlarmcode       |
| fwuSystemTrapNodeAddress       |
| fwuTrapCommunity               |
| fwuTrapMgrIpAddress            |
| fwuTrapMgrListeningPort        |
| fwuTrapMgrRowId                |
| fwuTrapMgrRowStatus            |
| fwuTrapSequenceNumber          |
| fwuTrapTimeStamp               |

| fwuTrapVersion                      |
|-------------------------------------|
| fwuUnitDARTID                       |
| fwuUnitDartPassBand276              |
| fwuUnitID                           |
| fwuUnitIndex                        |
| fwuUnitMajorAlarms                  |
| fwuUnitMinorAlarms                  |
| fwuUnitSFPID                        |
| fwuUnitType                         |
| fwuUserCommLinkTestDartBandType238  |
| fwuUserCommLinkTestDartId238        |
| fwuUsrCommLinkTestDartId256         |
| fwuV1TrapAgentAddrOverrideIPAddr279 |
| fwuV1TrapAgentAddrOverrideMode279   |
| fwuWebServerSwVersion               |
| sysLinkDARTBandType278              |
| sysLinkRecurrenceTime               |
| sysLinkStartTime                    |
| sysLinkTestMode                     |
| SystemAlarmHstNbr                   |

#### **Trap Objects**

| fwuHstBTSFLMFailFault           |
|---------------------------------|
| fwuHstContactAlarmInput1201     |
| fwuHstContactAlarmInput2201     |
| fwuHstContactAlarmOutput1201    |
| fwuHstContactAlarmOutput2201    |
| fwuHstDARTALCLimitingFault197   |
| fwuHstDARTDCSupplyFault         |
| fwuHstDARTDwnCon1SynLockFault   |
| fwuHstDARTDwnCon2SynLockFault   |
| fwuHstDARTFault                 |
| fwuHstDARTHardwareMismatchFault |
| fwuHstDARTOverDriveFault        |
| fwuHstDARTUnderDriveFault       |
| fwuHstDARTUpConSynLockFault     |
| fwuHstModuleMissingFault        |
| fwuHstOverTempFault             |
| fwuHstRLMUpConIndetFault197     |
| fwuHstRLMUpconvertFailureFault  |
| fwuHstSERFFault                 |
| fwuHstSERFOptLaserFault         |
| fwuHstSERFOptOverDriveFault     |
| fwuHstSERFOptRxBERFault         |
| fwuHstSERFOptRxNoLightFault     |
| fwuHstSERFOptUnderDriveFault    |
| fwuHstSERFRmtLostFault          |
| fwuHstSERFSynthAlarmFault       |
| fwuHstSysCardFanFault           |

#### Trap Objects (continued)

| fwuHstUnderTempFault                 |
|--------------------------------------|
| fwuRemoteContactAlarmInput1201       |
| fwuRemoteContactAlarmInput2202       |
| fwuRmtDARTDCSupplyFault              |
| fwuRmtDARTDwnCon1SynLockFault190     |
| fwuRmtDARTDwnCon2SynLockFault190     |
| fwuRmtDARTFault                      |
| fwuRmtDARTHardwareMismatchFault190   |
| fwuRmtDARTLowTempFault199            |
| fwuRmtDARTOverTempFault198           |
| fwuRmtDARTUpConSynLockFault191       |
| fwuRmtDownconvertfailureFault190     |
| fwuRmtDownlinkCalToneFailureFault190 |
| fwuRmtDuplexerFreqMismatchFault194   |
| fwuRmtExcessConnFault                |
| fwuRmtFanOverSpeedFault199           |
| fwuRmtFanUnderSpeedFault191          |
| fwuRmtFiberConnMismatchFault193      |
| fwuRmtInvalidDevConnFault193         |
| fwuRmtLNAPowerFault                  |
| fwuRmtLPADcFault                     |
| fwuRmtLPADetectFault                 |
| fwuRmtLPADisableFault                |
| fwuRmtLPAHighTempFault               |
| fwuRmtLPALoopFault195                |
| fwuRmtLPALowPowerFault               |
| fwuRmtLPAOverPowerFault              |

#### Trap Objects (continued)

| fwuRmtLPAVswrFault                |
|-----------------------------------|
| fwuRmtModuleMissingFault          |
| fwuRmtOverTempFault               |
| fwuRmtRangingFault                |
| fwuRmtRFPowerFault                |
| fwuRmtSERFFault                   |
| fwuRmtSeRFHstLostFault            |
| fwuRmtSERFOptLaserFault           |
| fwuRmtSERFOptOverDriveFault       |
| fwuRmtSERFOptRxBERFault           |
| fwuRmtSERFOptRxNoLightFault       |
| fwuRmtSERFOptUnderDriveFault      |
| fwuRmtSERFSynthAlarmFault         |
| fwuRmtSystemVswrFault             |
| fwuRmtUnderTempFault              |
| fwuRmtUpconIndetFault             |
| fwuRmtUpconvertfailureFault191    |
| fwuRmtUplinkFailureDetectLowFault |

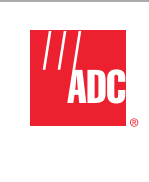

Website: www.adc.com